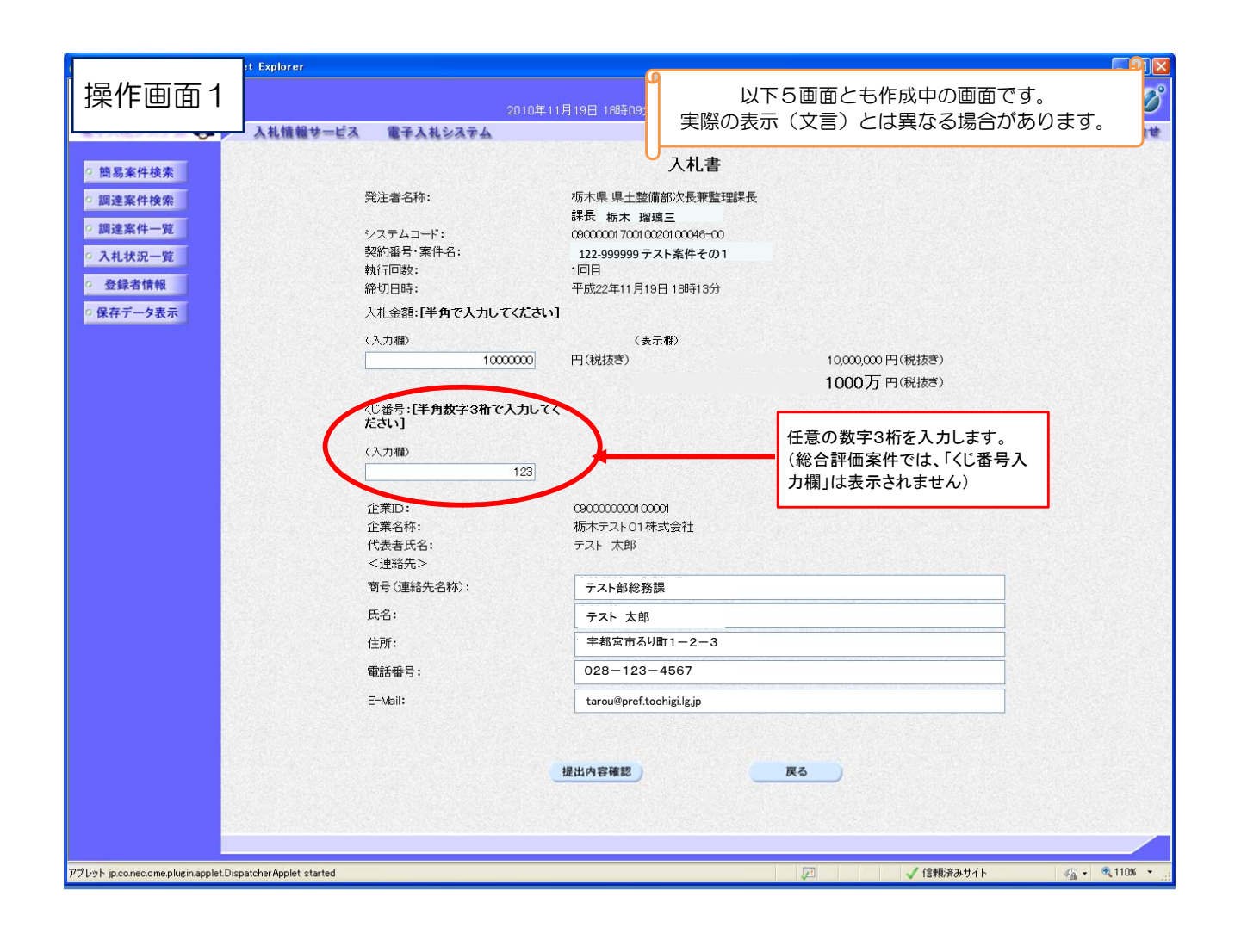

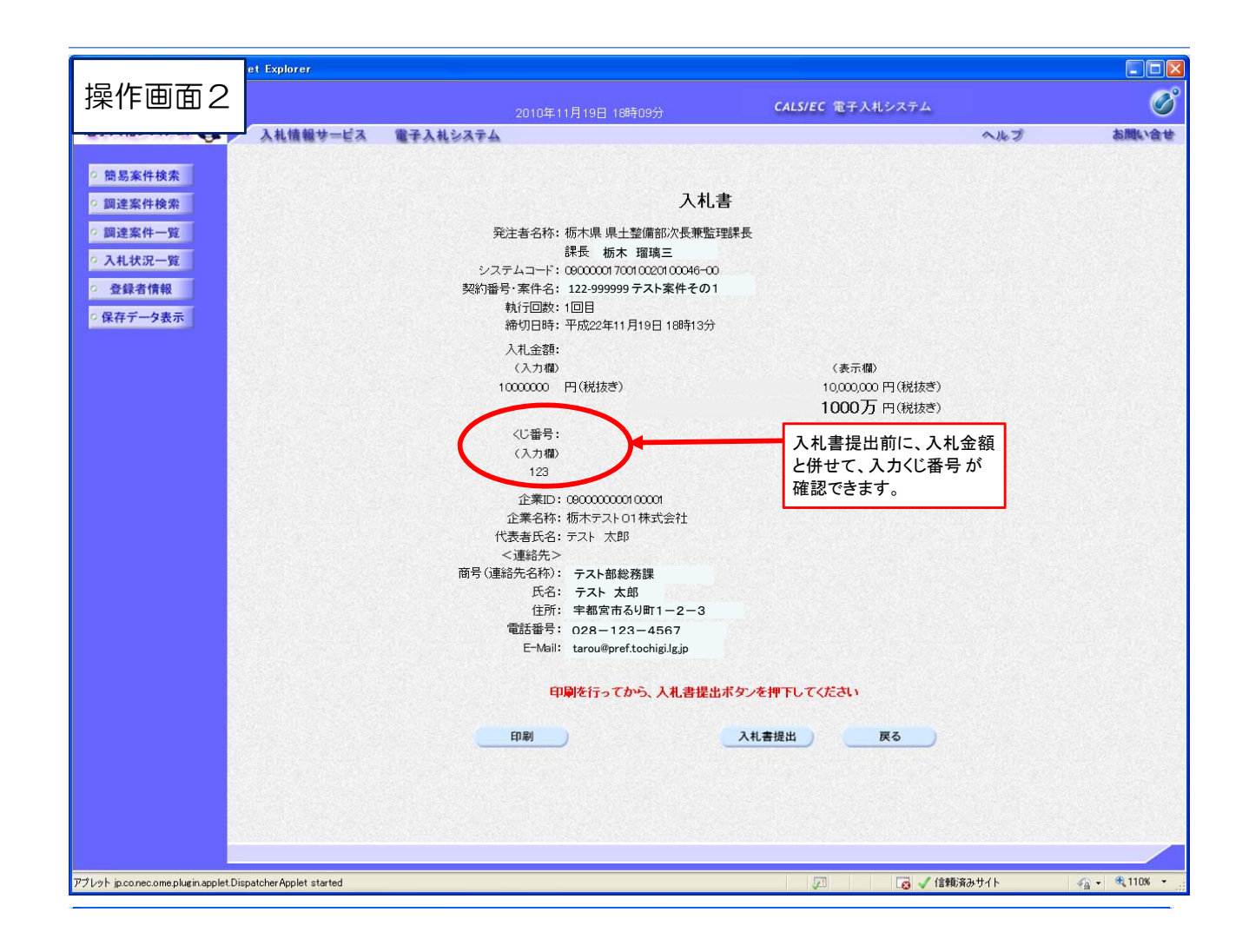

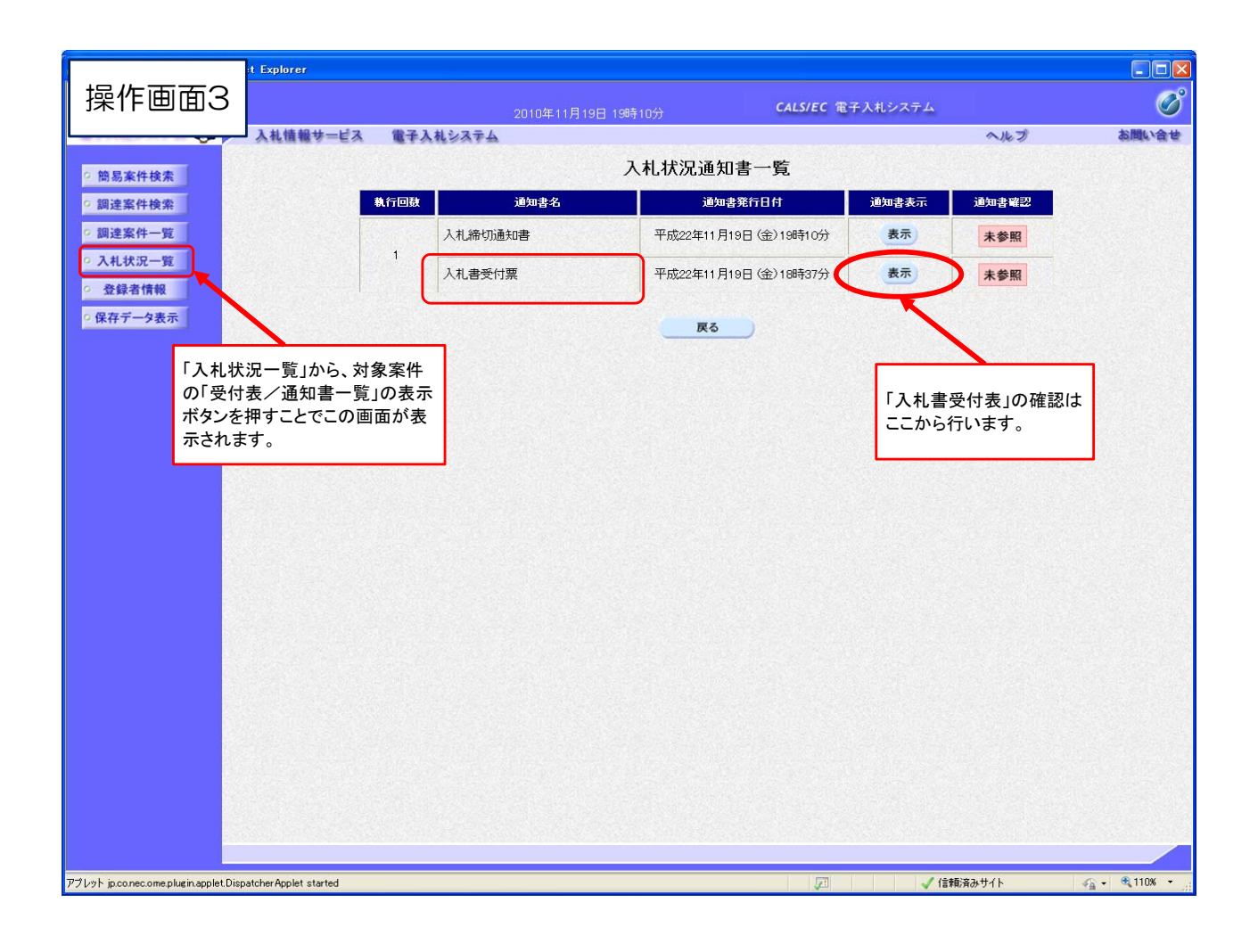

|                                                                                                    | st Explorer                |                                                                                                    |                                                                |                                                                                                    |                            |
|----------------------------------------------------------------------------------------------------|----------------------------|----------------------------------------------------------------------------------------------------|----------------------------------------------------------------|----------------------------------------------------------------------------------------------------|----------------------------|
| 操作画面4                                                                                                |                            | 2010年11月19日 19時11分                                                                                                    | CALS/EC                                                        | 電子入札システム                                                                                                    | Ø                          |
| BTATUSATA C                                                                                          | 入札情報サービス                   | 電子入札システム                                                                                                    |                                                                | ヘルプ                                                                                                    | お聞い合せ                      |
| ○ 簡易案件検索                                                                                             |                            |                                                                                                    |                                                                | 平成22年11月19日                                                                                                 |                            |
| <ul> <li>         · 調達案件検索         · 調達案件一覧         · 入札状況一覧         ·         ·         ·</li></ul> |                            | 企業ID:000000000000000000000000000000000000                                                                                                    | 什西                                                             | 栃木県 県土整備部次長兼監理課長<br>課長<br>, 栃木 瑠璃三                                                                          |                            |
| · 登録者情報                                                                                              |                            | 八代百文                                                                                                    | 1.] 25                                                         |                                                                                                    |                            |
| • 保存データ表示                                                                                            | 下記の案件について下記の日時に入札書を受領しました。 |                                                                                                    |                                                                |                                                                                                    |                            |
|                                                                                                    |                            | 記<br>受得番号: 000000170010020100046<br>システムコード: 000000170010020100046<br>契約番号:案件名: 122-999999テスト案件名<br>入札執行回跡: 10目<br>受付日時: 平成22年11月19日 18時02<br>入力(1番号: 122<br>確定(1番号: 123<br>確定(1番号: 123<br>確定(1番号: 123<br>(135)<br>(135) | 003100010001<br>-00<br>その1<br>3分59秒<br>3分59秒(20)<br>秒単位)の下3桁 + | 「入れ書受付票」画面です。<br>入れ書提出時刻(1/1000秒単<br>カしたくじ番号、そこから導き」<br>「確定くじ番号」が表示されま<br>(これまでどおり、印刷や画面<br>が可能です)<br>入力くじ番 | .位)、入<br>出された<br>す。<br>の保存 |
| アプレット jp.co.nec.ome.plugin.applet.Dis                                                                | spatcherApplet started     |                                                                                                    | P                                                              | ✓ 信頼済みサイト                                                                                                   |                            |

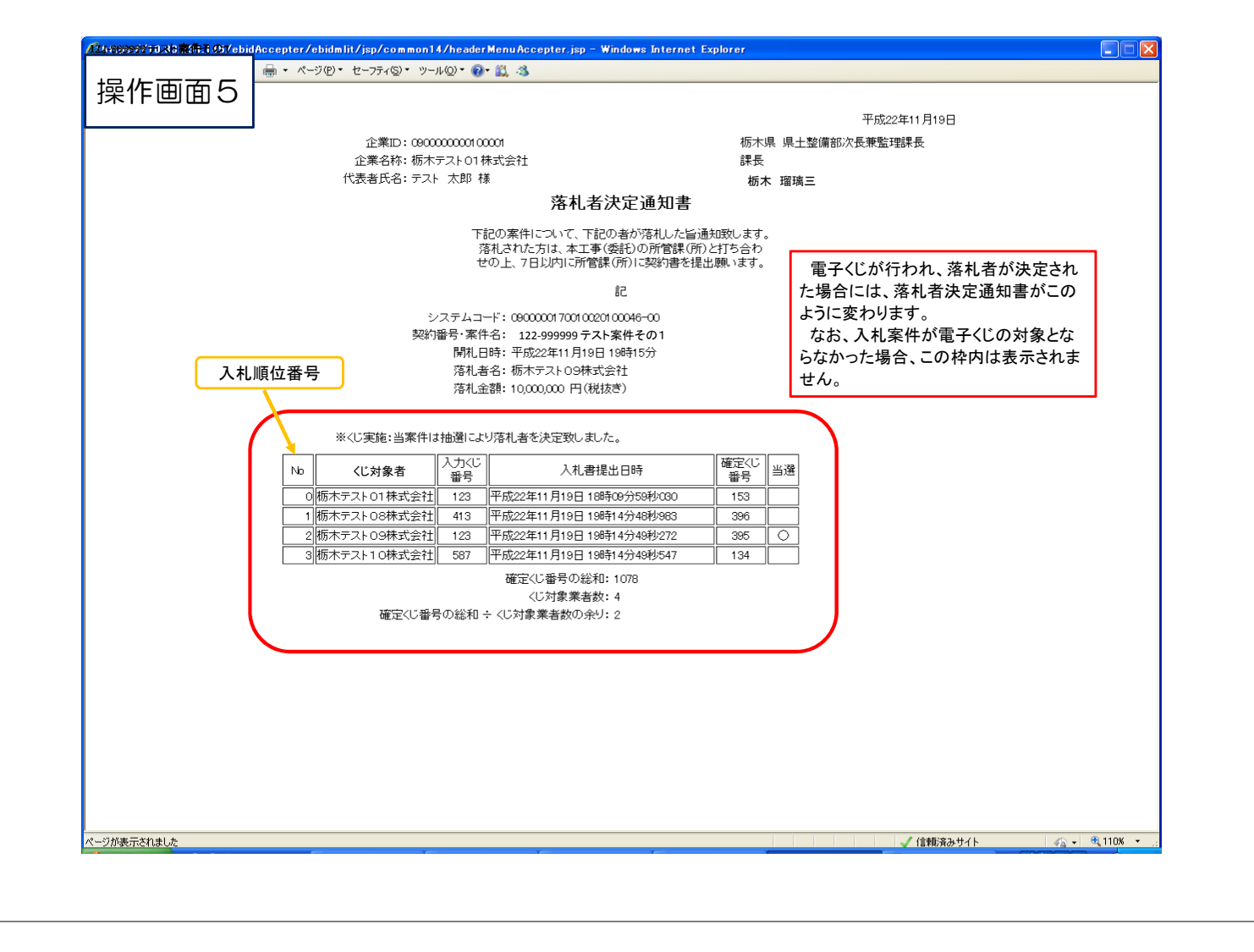